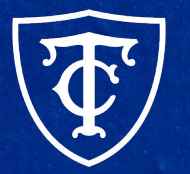

### Teachers College COLUMBIA UNIVERSITY

### Semester Reappointment ePAF Training

Semester Reappointments & Auto-Generated Reappointment Letters

## What We'll Cover Today

- Requirements of Reappointment ePAFS
  - Reappointment ePAF Listing
  - Pooled Position Numbers
- Pay Dates
- Semester Based Reappointment ePAFs
- Semester Based Reappointment "Conversion" ePAFs
- Defaulted Values and Defects
- Updates to Auto-Generated Reappointment Letters
- Demo
- User Guides
- Questions?

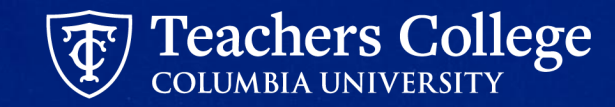

## Requirements of Reappointment ePAFs

### **Requirements of Reappointment ePAFs**

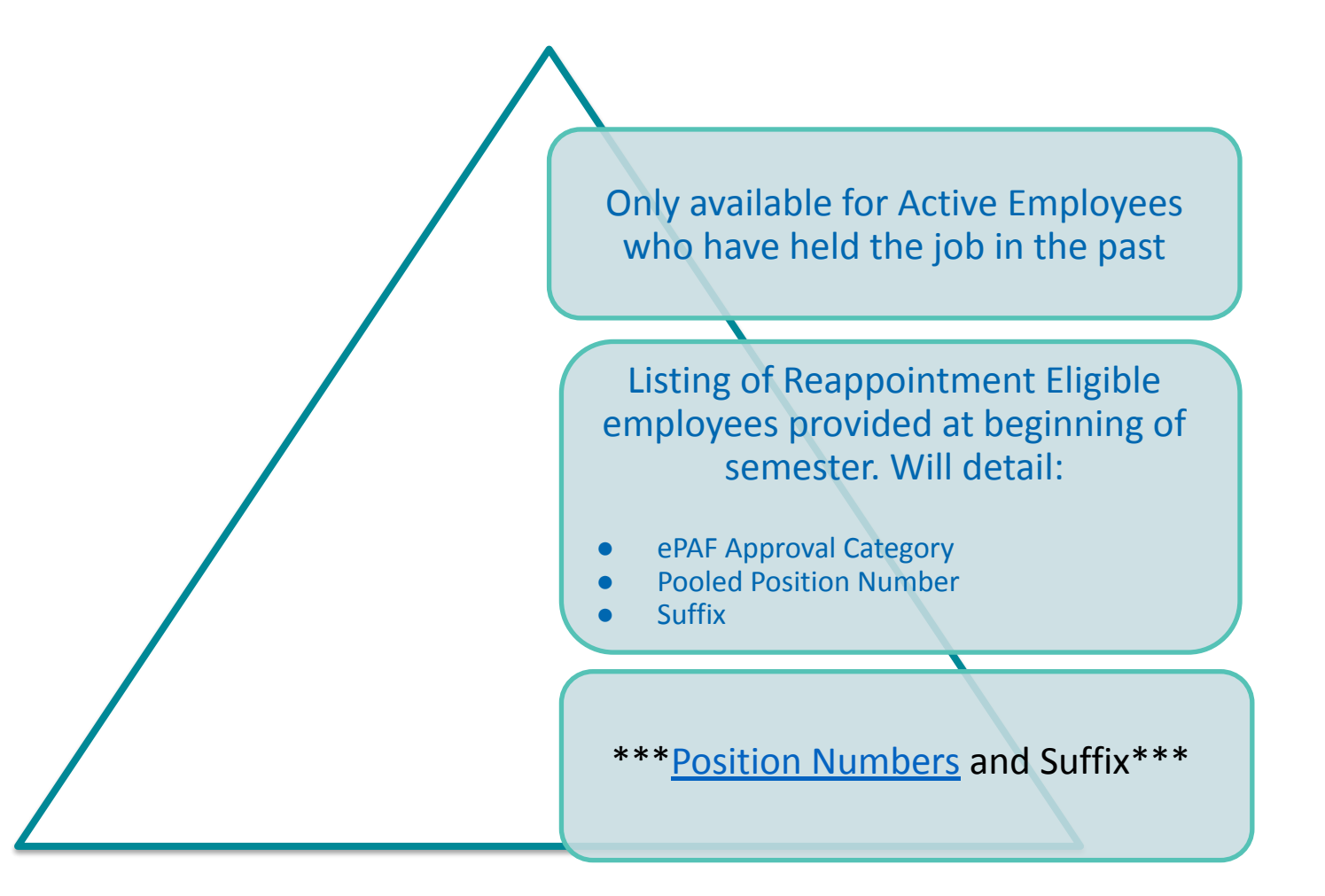

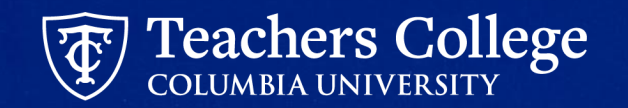

# **Reappointment ePAF Listing**

### **Reappointment ePAF Listing**

Providing a more detailed reappointment listing which will detail which ePAF Approval Category, Position and Suffix to use.

| A      | В             | С          | D        | E     | G F    | Н            | К                                                     | L                                                              |
|--------|---------------|------------|----------|-------|--------|--------------|-------------------------------------------------------|----------------------------------------------------------------|
| TCID = | Employee Name | ▼ Position | \Xi Su 🗏 | E-( = | Index  | = Accour $=$ | Use ePAF Approval Category:                           | Input Position and Suffix as:                                  |
| TJ     | /             | A00056     | 0        | 35    | 111941 | 6132         | Reappt - Sem Based, Conversion PT Instructors, ADDJ10 | Manually input: Position = A00000, Suffix = 00                 |
| T5     | ,             | A00056     | 1        | 35    | 111941 | 6139         | Reappt - Sem Based, Conversion PT Instructors, ADDJ10 | Manually input: Position = A00000, Suffix = 01                 |
| T5     | 1             | A00056     | 3        | 35    | 111941 | 6132         | Reappt - Sem Based, Conversion PT Instructors, ADDJ10 | Manually input: Position = A00000, Suffix = 02                 |
| 75     | ,             | B00120     | 0        | 81    | 111941 | 6152         | Reappt - Sem Based, Conversion PT Instructors, ADDJ10 | Manually input: Position = B00000, Suffix = 00                 |
| T7     | ,             | B00120     | 1        | 81    | 111941 | 6159         | Reappt - Sem Based, Conversion PT Instructors, ADDJ10 | Manually input: Position = B00000, Suffix = 01                 |
| T-     |               | F00000     | 0        | 40    | F4C200 | 6252         | Desant Very Derind (Coloriad)                         | Calest martiausly hold tak where Desition - 500000 Cuffin - 00 |

### Divided into tabs based on employee group:

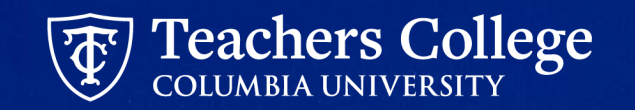

### **Reappointment ePAF Listing for RAs and TAs**

Providing a more detailed reappointment listing which will detail which ePAF Approval Category, Position and Suffix to use.

| A    |                                                                                                    |       |          |          |           |                                 |                                                               |                                                                           |    |
|------|----------------------------------------------------------------------------------------------------|-------|----------|----------|-----------|---------------------------------|---------------------------------------------------------------|---------------------------------------------------------------------------|----|
| TCID | Employee Name                                                                                                   | 1 Pos | sition 🔻 | Suffix 🔻 | E-Class 💌 | Working Title                   | ePAF Approval Category                                        | Input Position and Suffix as:                                             |    |
| 1    | the second second second second second second second second second second second second second second second se | RO    | 00000    | 00       | 87        | Graduate Research Assistant     | Reappt - Sem Based, RA/TA                                     | Select previously held job with Position = R00000 & Suffix = 00           |    |
| 1    |                                                                                                    | RO    | 00000    | 01       | 87        | Research Assistant              | Reappt - Sem Based, RA/TA                                     | Select previously held job with Position = R00000 & Suffix = 01           |    |
| 1    |                                                                                                    | RO    | 00000    | 00       | 87        | Graduate Assistant              | Review job duties. If RA, use Reappt - Sem Based, RA/TA. If T | A If RA, select previously held job with Position = R00000 & Suffix = 00. | .1 |
| 1    |                                                                                                    | RO    | 00000    | 00       | 87        | Graduate Research Assistant     | Reappt - Sem Based, RA/TA                                     | Select previously held job with Position = R00000 & Suffix = 00           |    |
| 1    |                                                                                                    | RO    | 00000    | 00       | 87        | Teaching Assistant: Measureme   | Reappt - Sem Based, Conversion RA/TA, ADDJB9                  | Manually input Position = RT0000 & Suffix = 00                            |    |
| 1    |                                                                                                    | RO    | 00000    | 00       | 87        | Graduate Research Assistant     | Reappt - Sem Based, RA/TA                                     | Select previously held job with Position = R00000 & Suffix = 00           |    |
| 1    |                                                                                                    | RO    | 00000    | 00       | 87        | Teaching Assistant              | Reappt - Sem Based, Conversion RA/TA, ADDJB9                  | Manually input Position = RT0000 & Suffix = 00                            |    |
| 1    |                                                                                                    | RO    | 0028     | 00       | 87        | Teaching Assistant              | Reappt - Sem Based, Conversion RA/TA, ADDJB9                  | Manually input Position = RT0000 & Suffix = 00                            |    |
| 1    |                                                                                                    | RO    | 0028     | 01       | 87        | Research/Teaching Assistant     | Review job duties, Use Reappt - Sem Based, Conversion RA/T.   | A, If RA, use Position R00000 & Suffix = 01. If TA, use Position RT0000 8 | 4  |
| 1    |                                                                                                    | RO    | 0025     | 00       | 87        | Graduate Assistant, Adult Learn | Review job duties, Use Reappt - Sem Based, Conversion RA/T.   | A, If RA, use Position R00000 & Suffix = 00. If TA, use Position RT0000 8 | 4  |

\*\*Please update the working title of all RA/TA reappointments. In Comments section, input "Title = xxxxxxxx"

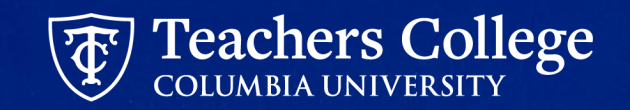

# **Pooled Position Numbers**

### **Pooled Position Numbers**

|                          | Pooled Positio                      | ns for Pa | rt Time Employees Report              |                                           |   |
|--------------------------|-------------------------------------|-----------|---------------------------------------|-------------------------------------------|---|
| Category                 | EClass                              | Position  | Position Description                  | Account                                   |   |
| PT Instructional         | 31 - Part Time Instructor           | N00000    | Part-Time Instructor                  | 6122 - PT Instructors Exempt              |   |
| PT Instructional         | 35 - Adj/PTVisiting Prof/PTLecturer | A00000    | Adjunct Professor                     | 6132 - PT Adjunct Professor Exempt        |   |
| PT Instructional         | 39 - Community Teachers             | M00000    | Community Teachers                    | 6142 - Community Teacher                  |   |
| PT Instructional         | 81 - Fee Based Instructors          | B00000    | Fee Based Instructors                 | 6152 - PT Fee Based Instructor Exempt     |   |
| Professional Staff       | 45 - Part Time Professional Stud    | G00000    | Part Time Professional Student        | 6432 - PT Professional Students           |   |
| Professional Staff       | 48 - Temporary Professional         | E00000    | Temporary Professional                | 6252 - Temporary Professional Exempt      |   |
| Graduate Assistant       | 87 - Research/Teaching Assistant    | R00000    | Research Assistant                    | 6422 - TA/RA - Part-Time                  |   |
| Graduate Assistant       | 87 - Research/Teaching Assistant    | RT0000    | Teaching Assistant                    | 6422 - TA/RA - Part-Time                  |   |
| Doctoral Research Fellow | 88 - Doctoral Research Fellow       | D00000    | Doctoral Research Fellow              | 6442 - Doctoral Research Fellow-Part-Time |   |
| Student Assistant        | 84 - Course Assistant               | CA0000    | Course Assistant                      | 6462 - Course Assistants                  |   |
| Student Assistant        | 89 - Administrative Fellows         | F00000    | Administrative Fellow                 | 6412 - Administrative Fellows Part-Time   |   |
| Student Assistant        | 90 - Work Study                     | CA9999    | Course Assistant - Federal Work Study | 7829 - College Work Study                 |   |
| Student Assistant        | 90 - Work Study                     | 999999    | Federal Work Study                    | 7829 - College Work Study                 |   |
| Student Assistant        | 93 - Interim Student                | TS0000    | Interim Student                       | 6452 - Temporary Prof. Non-Exempt Student |   |
| Interim                  | 91 - Interim Employee               | T00000    | Interim Employee                      | 6254 - Temporary Professional Non-Exempt  |   |
| 15 items                 |                                     |           |                                       |                                           | 1 |

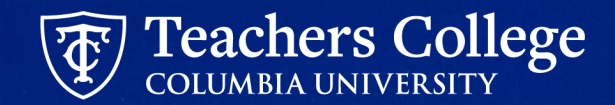

# **Pay Dates**

### **Payment for Salaried Employees**

(PT Instructional Staff, Community Teachers, RA/TAs)

| Start Date | End Date  | Check Date | Pay Cycle # | Deadline  |
|------------|-----------|------------|-------------|-----------|
| 5/16/2025  | 5/31/2025 | 5/30/2025  | 10          | 5/2/2025  |
| 6/1/2025   | 6/15/2025 | 6/13/2025  | 11          | 5/15/2025 |
| 6/16/2025  | 6/30/2025 | 6/30/2025  | 12          | 6/2/2025  |

- Salaried employees will receive 3 equal payments starting 5/16/2025 and ending 6/30/2025
- If ePAFs are submitted after 6/2/2025, missed payments will be combined in the closest check date

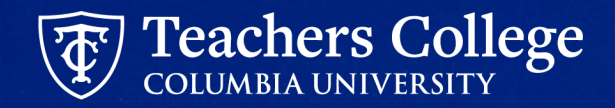

## Payment for Hourly Employees (Course Assistants)

| Start Date | End Date  | Check Date | Pay Cycle # | Deadline  |
|------------|-----------|------------|-------------|-----------|
| 5/16/2025  | 5/31/2025 | 5/30/2025  | 10          | 5/2/2025  |
| 6/1/2025   | 6/15/2025 | 6/13/2025  | 11          | 5/15/2025 |
| 6/16/2025  | 6/30/2025 | 6/30/2025  | 12          | 6/2/2025  |

- Hourly employees will be paid on the check dates listed above as long as the following occurs:
  - The ePAF is submitted by the payroll deadline
  - Their timesheets for the pay period have been submitted and approved by the deadlines

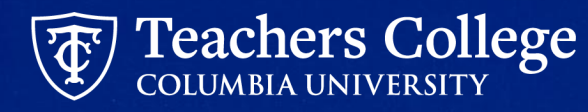

## Semester Based Reappointment ePAFs

### **Semester Based Reappointment ePAFs**

These ePAFs will reappoint employees who have already held a job in the updated pooled position numbers (see Slide 8)

|                      |                                                     |                  | Pay      |
|----------------------|-----------------------------------------------------|------------------|----------|
| Employee Group       | ePAF Approval Category                              | Account          | Туре     |
|                      |                                                     |                  |          |
| PT Instructors       | Reappt - Sem Based, PT Instructional, PTIAPP        | 6122, 6132, 6152 | Salaried |
|                      |                                                     |                  |          |
| Community Teachers   | Reappt - Sem Based, Community Teacher, CMMUTY       | 6142             | Salaried |
| Research Assistants/ |                                                     |                  |          |
| Teaching Assistants  | Reappt - Sem Based, RA/TA, GRDAPP                   | 6422             | Salaried |
|                      |                                                     |                  |          |
| Course Assistants    | Reappt - Sem Based, Hourly Course Assistant, CAAPT2 | 6462             | Hourly   |

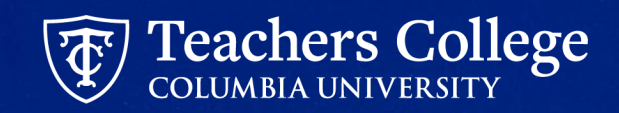

## **Reappointment ePAFs**

- Query Date:
  - For Hourly → Input day (MM/DD/YYYY) employee starts work
  - For Salaried → Input **05/16/2025**
- Select previously held job (Position and Suffix)

• Update Labor Distribution; Use Default from index button

• Always Input "Title = xxxxxx;" in comments section

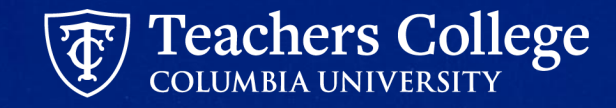

### **Select Previously Held Job**

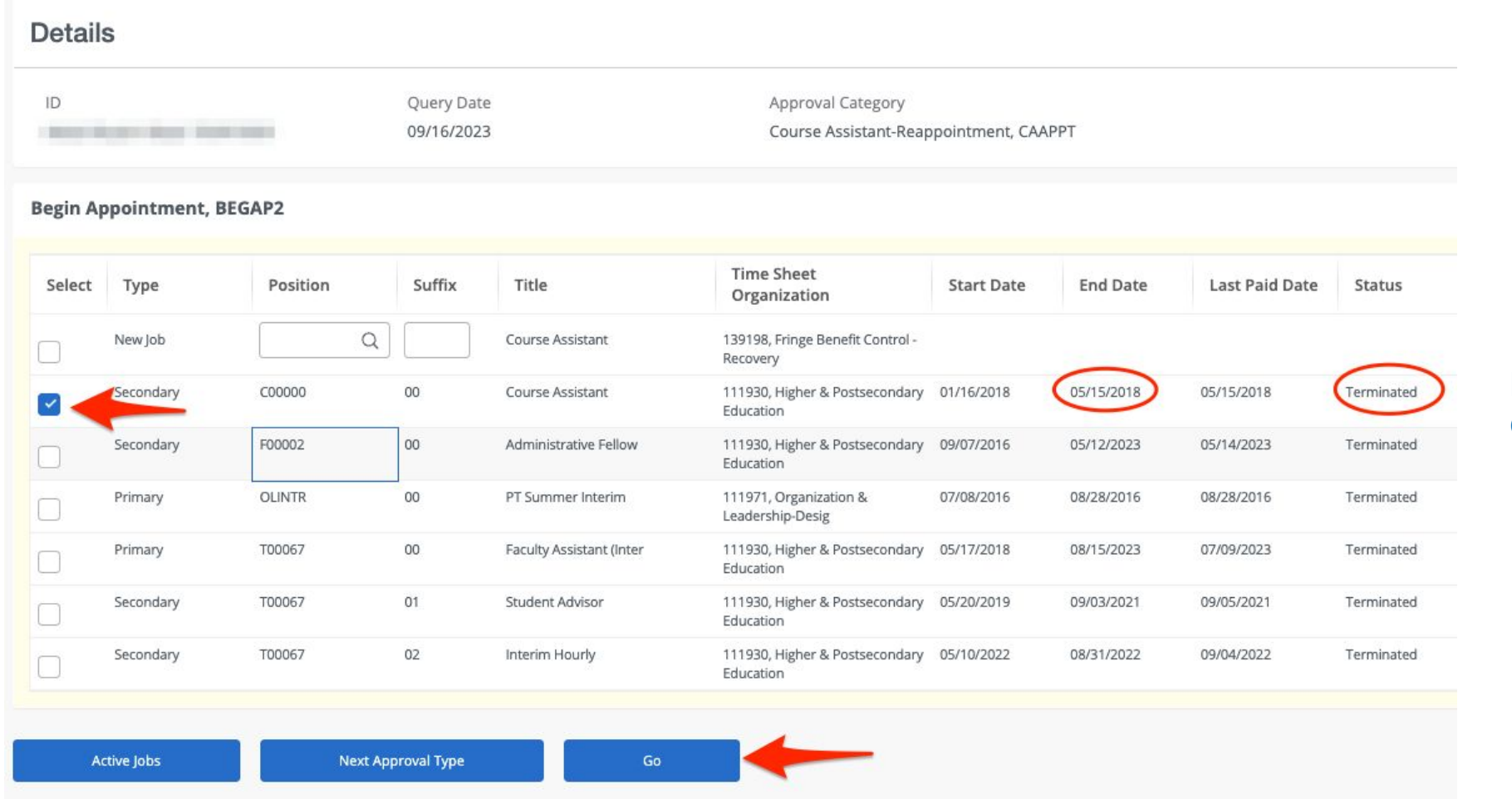

Review All Jobs and select previously held job as indicated on the reappointment listing

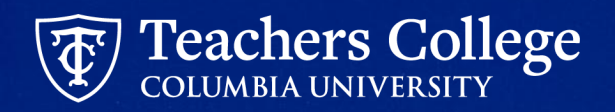

## Semester Based Reappointment Conversion ePAFs

17

# Semester Based Reappointment "Conversion"

### ePAFs

These ePAFs can reappoint AND convert the employee into the updated pooled position numbers (see Slide 8)

| Employee Group               | ePAF Approval Category                            | Account | Pay Type |
|------------------------------|---------------------------------------------------|---------|----------|
|                              |                                                   | 6132    | Salaried |
| PT Instructional Staff,      | Additional Componentian or Job Salariad ADDIR1    | 6122    | Salaried |
| Community Teachers           | Additional Compensation of Job - Salaned - ADDJB1 | 6152    | Salaried |
|                              |                                                   | 6142    | Salaried |
| Research Assistants/Teaching | Additional Job Salariad Student ADDIRA            |         |          |
| Assistants                   | Additional Job - Salahed Student, ADDJB4          | 6422    | Salaried |
| Course Assistants            | Additional Job - Hourly, ADDJB2                   | 6462    | Hourly   |

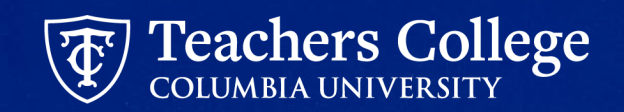

### **Conversion ePAFs**

- Query Date:
  - For Hourly → Input the day the employee starts work in the format MM/DD/YYYY. This date must match the Actual Start Date.
  - For Salaried → Input **05/16/2025**
- Manually input new **Position** and **Suffix**
- Update Labor Distribution; Use Default from index button
- Always Input "**Title = xxxxxx;**" in comments section

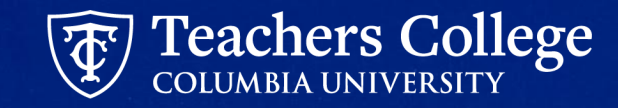

## Defaulted Values and System Defects

### **Pooled Position - Defaulted Values**

Due to being used across the College, the pooled position numbers will not initially display organizations/indices aligned with your department. You will update this information within the ePAF.

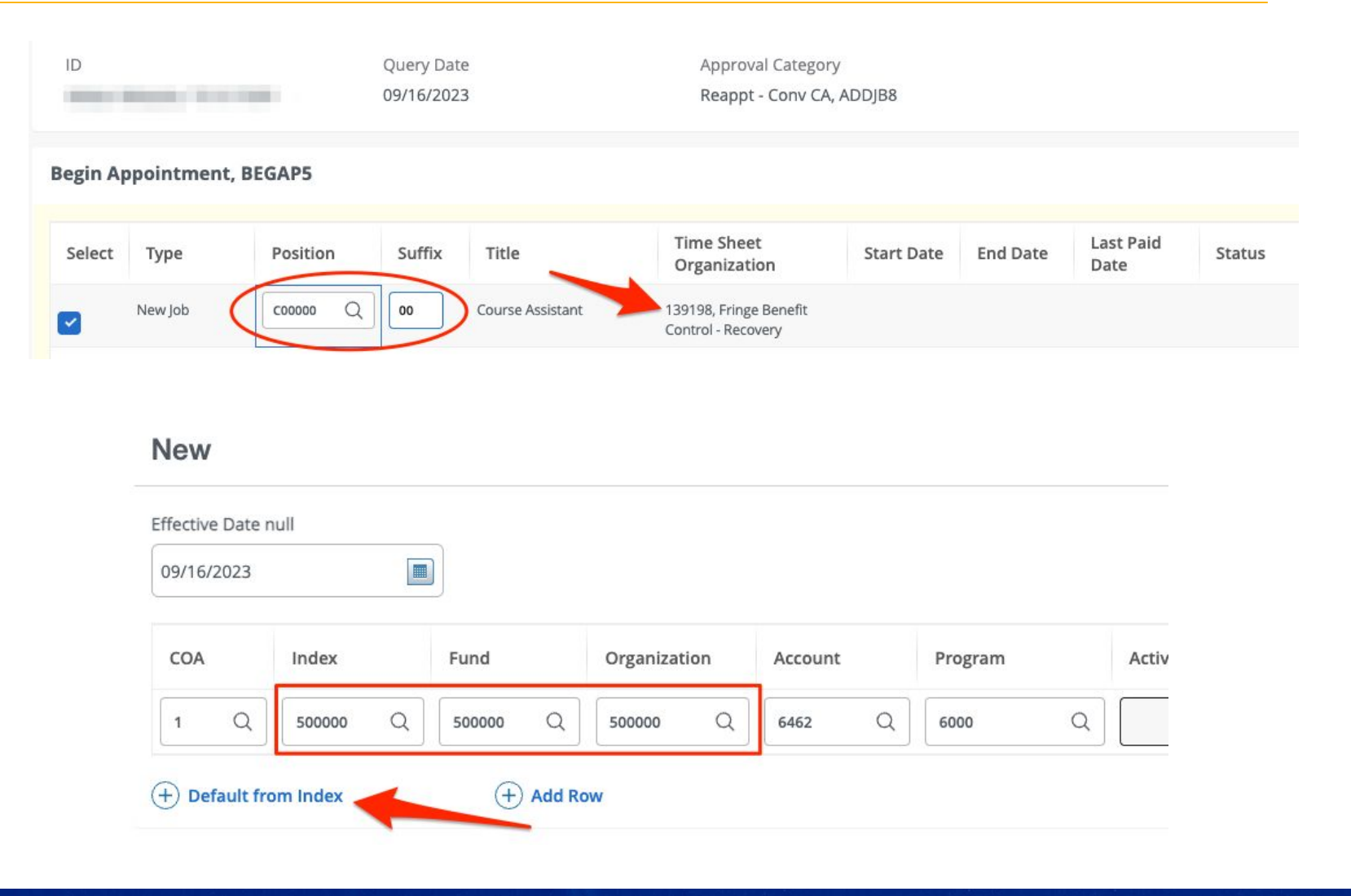

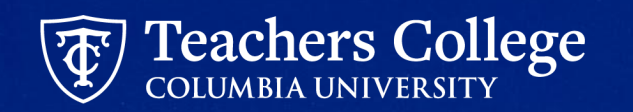

## **Defaulted Values: Salary/Hourly Rate**

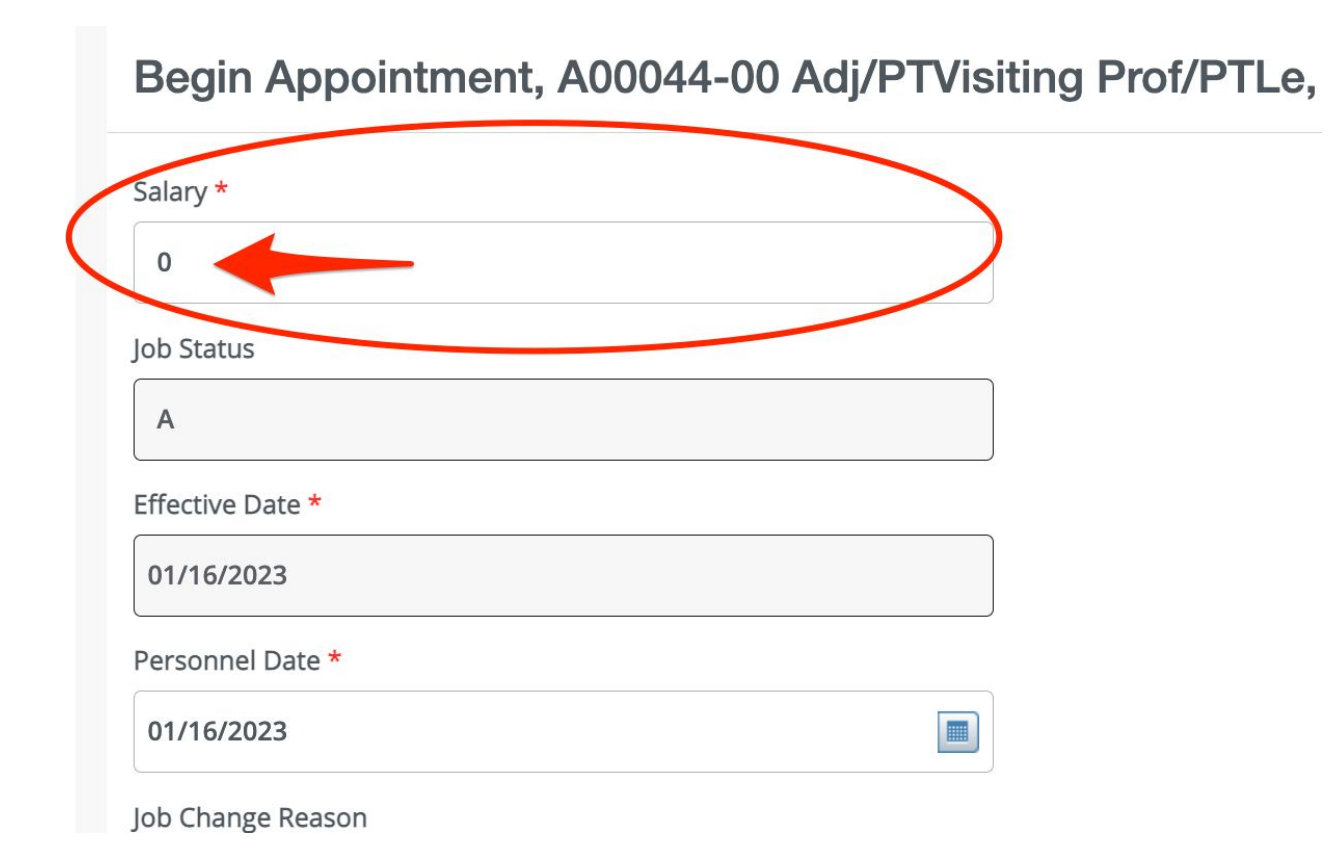

- Any true reappointment ePAFs with a Salary/Hourly Rate have been defaulted to "0"
  - The ePAF will NOT error out, but be sure to update this to the correct amount - otherwise your employee will not get paid.

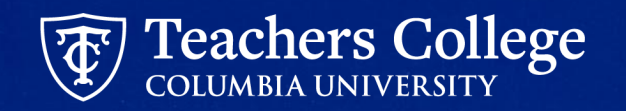

### **Defect: Funding Allocation: Default From Index**

When updating the funding information, you should only update two fields **Index** and **Account**.

**Step 1**. Manually enter the Index field only

Step 2. Click Default from Index

**Step 3.** The Fund, Organization and Program fields will automatically populate

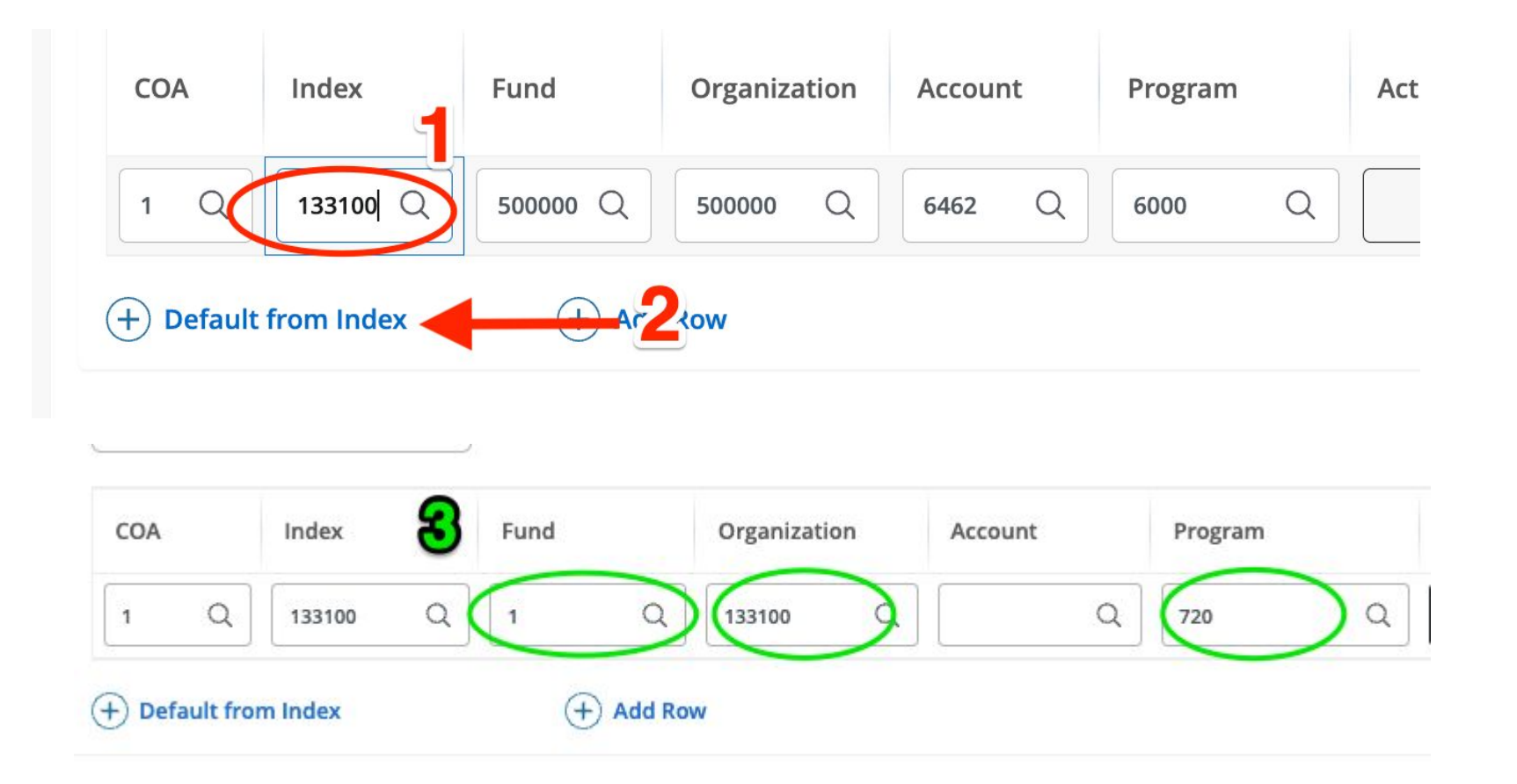

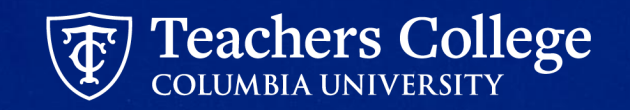

### **Defect continued: Account Code is required**

Step 4. Enter Account Code

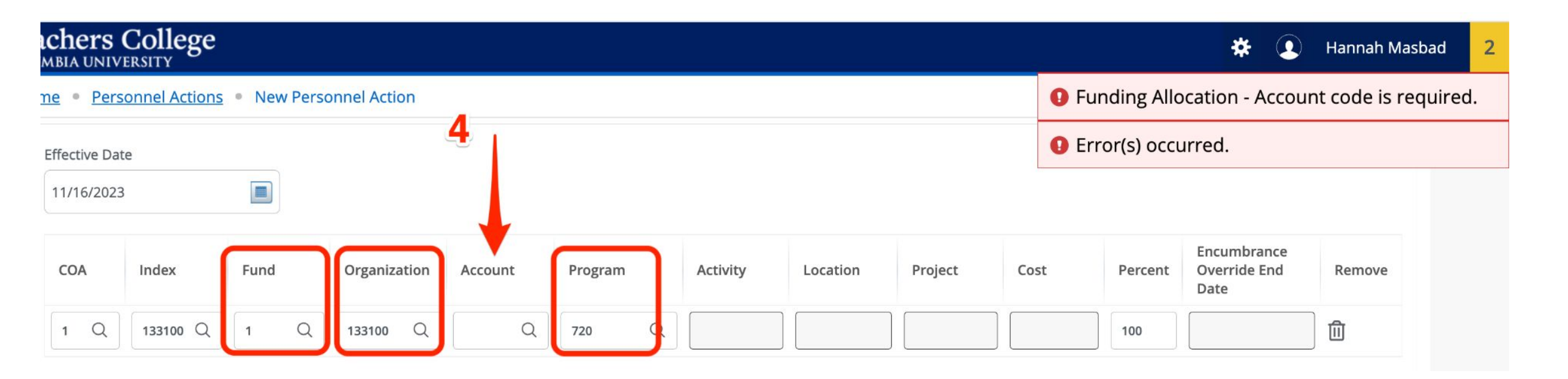

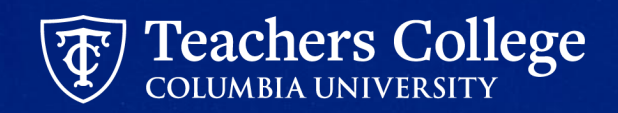

# Updates to <u>Auto Generated</u> <u>Reappointment Letters</u>

## **Updated Full Scope**

### ➢ ePAFs

- Reappointment
- Reinstate
- **NEW!** Additional Jobs ePAFs

 Employee Class
 NEW! Faculty
 FT and PT Professional Staff excluding eclass 48 (Temp Professional/OTP)
 NEW! PT Instructional Staff including eclass 81 (Fee Based Instructor)
 Student employees excluding eclass 88 (Doctoral Research Fellow) Interim Employee

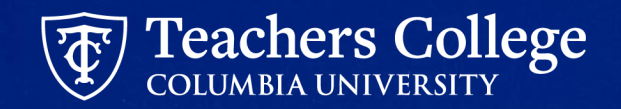

### Things to Have Ready to Auto Generate Reappointment Letters

#### **Employee Info**

- Employee Name & TCID
- Position Number to be reappointed

#### **Teaching Info**

- Program Name
- Course Name
- Title Update (\*Mandatory for Conversion ePAFs)
- ORL specific text
- GA Scholarship Points
- GA hours/week

#### Browser Tabs

- ePAF System
- Reports (to review drafts)

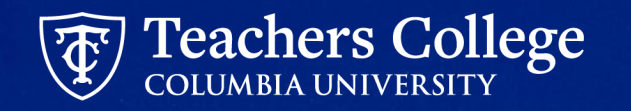

### **Reappointment Letter Draft Generator**

- A. Access by going to the Employee Portal.
- **B.** Navigate to anc click More Applications
- C. Click Operational Reports (Argos)
- **D.** Click Human Resources External Reporting
- **E.** Click Generate Draft Reappointment Letter

\*If you need access, please submit the HR Systems Request Form

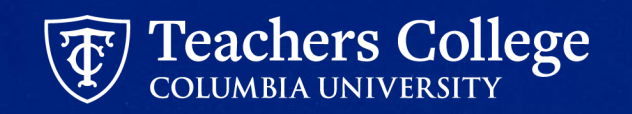

## **Auto Generated Reappointment Letters Tips**

- Make sure to review the Draft Letter before submitting the ePAF (ePAF needs to be saved). Final letter will be automatically sent when ePAF is fully approved and processed.
- Make sure to include Titles "Title = xxxxx;"
- ✓ Make sure to put semicolons (;) at the end of each comment
- Make sure to reload the entire web page in the draft generator if changes are made to the ePAF and saved again
- ✓ Supervisor TCID listed in ePAF will be the signatory of the letter
- Reappointed employee's TCID needed to access the reappointment letter

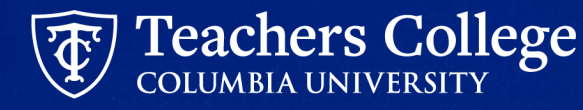

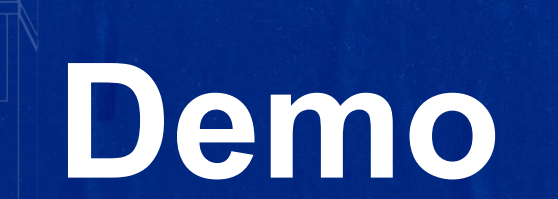

### **Step 1: Select an Employee & ePAF Approval Category**

| ID *                                               |       |
|----------------------------------------------------|-------|
| T31317009                                          |       |
| Klay Thompson                                      |       |
| Query Date *                                       |       |
| 09/16/2023                                         |       |
| Approval Category *                                |       |
| Reappt - Sem Based, Conversion Course Assistant, A | DDJB8 |
| Go                                                 |       |
|                                                    |       |

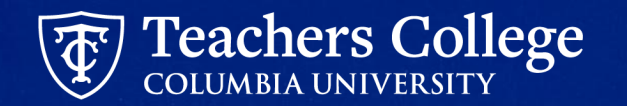

## Step 2: Manually Input Position Number & Suffix

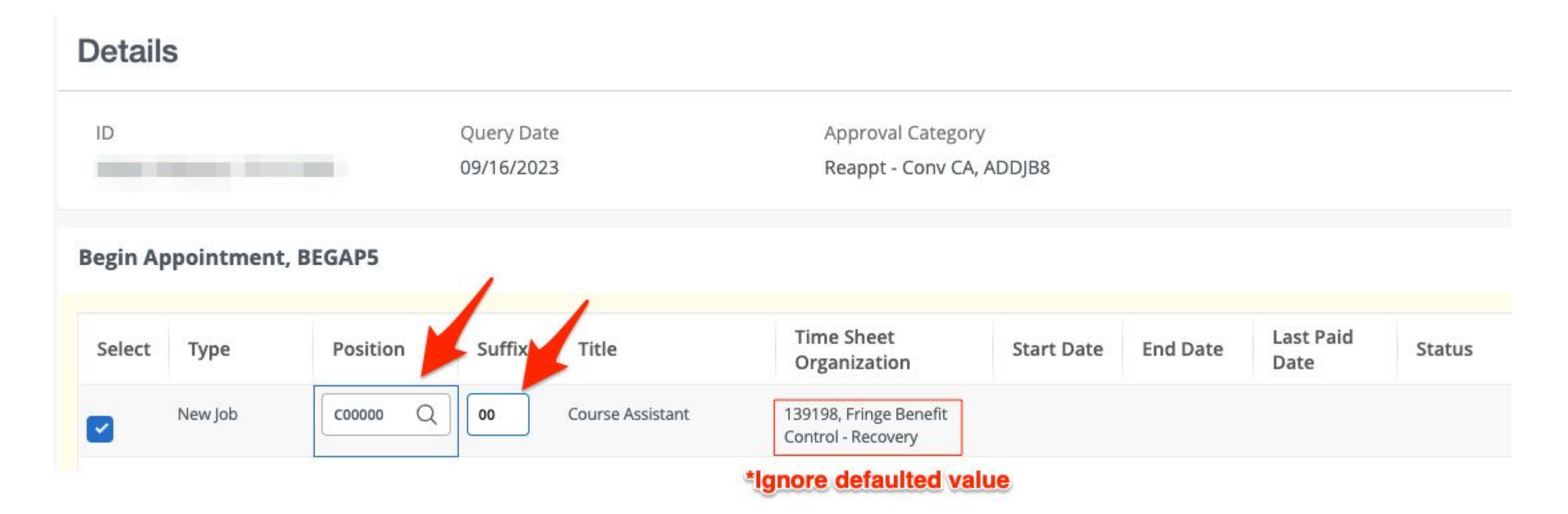

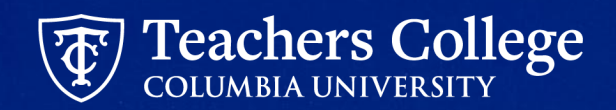

### **Step 3: Inputted Enterable Fields on ePAF**

| Begin Date *     |   |
|------------------|---|
| 05/16/2024       | ] |
| Effective Date * |   |
| 05/16/2024       | ] |
| Personnel Date * |   |
| 05/16/2024       |   |
| Contract Type    |   |
| s                | ] |
| Timesheet COA    |   |
|                  |   |

All Required fields marked by \* 

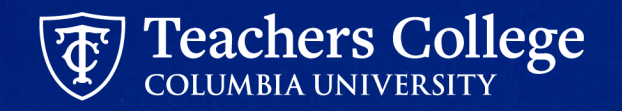

1

### **Step 3a: Update Labor Distribution Section**

Pooled position numbers will have dummy funding information defaulted. This **must** be updated.

- a. Input your Index.
- b. Click Default from Index.
- c. Fund, Organization and Program will be defaulted. Account will get deleted and you will get an error.
- d. Re -Enter Account.

| ffective Da | te null |          |   |              |         |   |         |   |
|-------------|---------|----------|---|--------------|---------|---|---------|---|
| 09/16/2023  | 3       |          |   |              |         |   |         |   |
| COA         | Index   | Fund     | C | Organization | Account |   | Program |   |
| 1 C         | 500000  | Q 500000 | Q | 500000       | 6462    | Q | 6000    | ( |

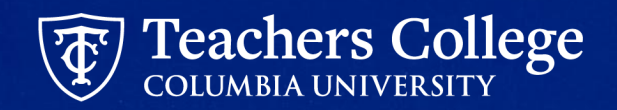

### **Step 3b: Input Title and Additional Reappointment Letter Information**

| tle = Course Assistant fo             | r Basketball Analytics; |
|---------------------------------------|-------------------------|
| ourse = Basketball Analy<br>ours = 8; | tics;                   |
| emaining Characters :                 | 3908                    |

For all conversion reappointments, you must input the title along with the other required fields. Please refer to the automated reappointment letter guides for details on each:

- Auto Generate Reappointment Letters for PT Instructors SSB9
- Auto Generate Reappointment Letters for Adjuncts SSB9
- Auto Generate Reappointment Letters for Community Teachers SSB9
- Auto Generate Reappointment Letters for RA\_TA SSB9
- Auto Generate Reappointment Letters for Course Assistants SSB9
- Auto Generate Reappointment Letters for Interim employees SSB9

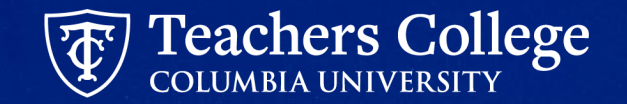

### Step 4: Save ePAF

#### Comments

| Details                |
|------------------------|
|                        |
| Name and ID            |
| Klay Thompson, T313170 |
| Query Date             |
| 09/16/2023             |
|                        |
|                        |
|                        |

Once all fields are filled, click Save at the bottom of the ePAF

 Details

 Name and ID
 Transaction

 Klay Thompson, T31317009
 164797

 Query Date
 09/16/2023

Remember, the transaction still remains at a status of "Waiting"

### Save as a draft. Review reappointment letter if applicable. See <u>Slide</u> 27: Automated Reappointment Letters

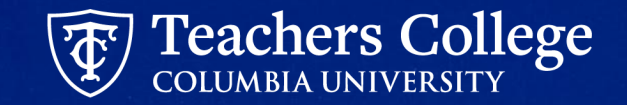

### **Step 5: Submit the ePAF**

| Made by               | Comment                                                            |
|-----------------------|--------------------------------------------------------------------|
| Johanna J Masbad      | Title = Course Assistant for Basketball Analytics; Course = Basket |
| Date                  |                                                                    |
| 08/01/2023 11:26 AM   |                                                                    |
| Add Comment           |                                                                    |
|                       |                                                                    |
|                       |                                                                    |
| Densisien Characteria | 1000                                                               |
| Remaining Characters  | : 4000                                                             |

After **Updating** or **Saving** the EPAF, you can choose to **Submit** or **Delete** the EPAF from one of the icons listed under the Index.

The EPAF will <u>not</u> be submitted until you **Submit** the EPAF. If the **Transaction Status** still shows '*Waiting*' the EPAF has <u>not</u> been submitted.

Remember to only press **Submit** or **Delete** once.

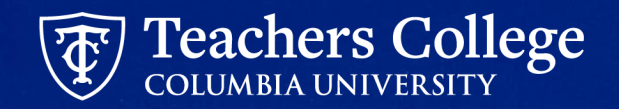

# User Guides

### **User Guides**

### Always available in the <u>Manager's Toolkit</u> on the HR website

#### COLUMBIA UNIVERSITY

#### Reappt – Year Round (Salaried)

This ePAF is used to reappoint the following employee groups: Full Time Faculty & Instructional Staff, Full Time Professionals & Exempt Part Time Professionals. The employee must have an active employment record AND must be returning to the same appointment that is (or will be) terminated by the begin date of the new reappointment.

| What you need to do                                                                     | What you will see                                                                                                    |
|-----------------------------------------------------------------------------------------|----------------------------------------------------------------------------------------------------|
| STEP 1: Provide the ePAF<br>parameters:                                                 | New EPAF Person Selection Date.                                                                                                    |
| a. Enter the TCID of the                                                                | Create the toor is that to search an displayer, foreir the Last Name and or Prot Name, or ensor an ID, or enter the SSN/SN/TRL Solert Ga. A percent ogo may be used as a without |
| employee in the ID field ('T'<br>in TCID in caps).                                      | Prist Name ID SSMSHUTIN                                                                                                    |
| <ul> <li>Enter the Query Date. <u>The</u><br/><u>Query Date should equal</u></li> </ul> | Enter or Generate New ID                                                                                                    |
| the appointment effective<br>date.                                                      | *Indicases a required field. Linker an ID, select the link to search for an ID, or generate an ID. Unter the Query Date and which the Approval Colleging Select<br>Col.          |
| c. Select Reappt – Year Round<br>(Salaried) in the approval                             |                                                                                                    |
| category.<br>d. Click Go.                                                               | Once TCID is entered, name will populate                                                                                                    |
|                                                                                         | azerugas b                                                                                                    |
|                                                                                         | Approval Category * Reapple - Hear Reveal distanced, HUAPE v C                                                                                                    |
|                                                                                         | tion d                                                                                                    |

#### EPAFS

General Information and Tools

- Detailed Listing of ePAFs
- Visual Guide for ePAF Originators
- Visual Guide for ePAF Approvers
- Position Guidance for Additional Compensation or Job
- Determining a Position Number for a Pooled Position for a PT Employee
- Determining a Position Number for a Supplemental Compensation for FT Employee
- Additional Job or Compensation ePAF Common Issues Guide

#### How To:

Full Guide: Guide to HR Banner Forms & Transactions

Additional Compensation or Job

- Additional Compensation or Job Salaried
- Additional Job Hourly
- Additional Job College Work Study
- Additional Job Students
- Reinstate Job or Compensation Salaried & Hourly

Adjustments to Active Jobs

- Salary or Hourly Rate Updates
- Salary Adjustment Faculty FT Lecturer
- Labor Update
- Hourly Rate or Labor Update Interim
- Hourly Rate or Labor Update Work Study
- Timesheet, Leave Report Approver, and or Title Updates
- Job Termination

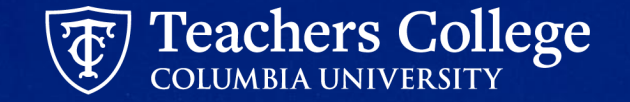

# **Questions?**

### Help!

### Contact: <u>HRISTeam@tc.edu</u> or your HR Rep 😄

\*\* By emailing <u>HRISTeam@tc.edu</u> a ServiceNow ticket will automatically be created. You will receive a follow up email saying that a case has been created along with a case number.

Please correspond with us by replying to the email with the CASE NUMBER.

#### Case Created | HR0018683 | Additional

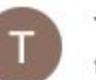

#### **TC Information Technology**

to me, map2312 💌

This email is to confirm that we have received your request for assistance and have opened HR incider

Here is a short description of your request: Additional ACAT codes to add to epaf reports

#### View the status of your incidents

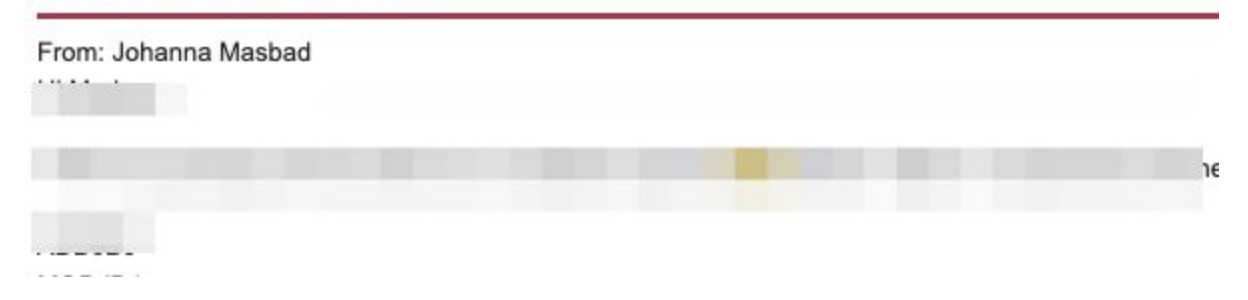

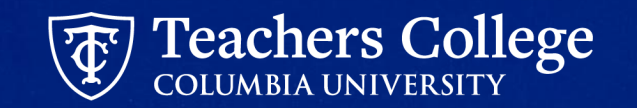

### **Appendix A: Required Inputs for (Re)appointment Letters**

| Part Time Instructor / A<br>Lecturer:<br>PROGRAM=xxxxx;<br>COURSE=yyyyy;<br>TITLE=xxxxxx; | djunct and Part Time<br>(required)<br>(required)<br>(required) | Fee Based instructors<br>COURSE=xxxxx;<br>TITLE=xxxxxxx;                | (required)<br>(required)               |
|-------------------------------------------------------------------------------------------|----------------------------------------------------------------|-------------------------------------------------------------------------|----------------------------------------|
| Community Teachers:<br>PROGRAM=xxxxx;<br>COURSE=yyyyy;<br>TITLE=xxxxxxx;                  | (required)<br>(required)<br>(required)                         | Faculty Summer A/B<br>SUBJECT=xxxxx;<br>COURSE=xxxxx;<br>SECTION=yyyyy; | (required)<br>(required)<br>(required) |
| Professional:                                                                             |                                                                | TITLE=xxxxxx;                                                           | (required)                             |
| TITLE=xxxxxxx;                                                                            | (required)                                                     |                                                                         |                                        |

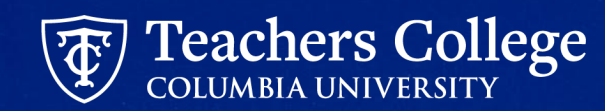

### **Appendix A: Required Inputs for (Re)appointment Letters**

| Administrative Fellow |
|-----------------------|
| COURSE=xxxxx;         |
| HOURS=xxxxx;          |
| POINTS=yyyyy;         |
| <b>DETAILS=zzzzz;</b> |
| TITLE=xxxxxxx;        |
|                       |

(required) (required) (required) (required)

| Federal Work Study |  |
|--------------------|--|
| HOURS =xxxxx;      |  |
| TITLE=xxxxxxx;     |  |

(required) (required)

### Interim / Interim Student DETAILS=zzzzz; (required) TITLE=xxxxxx; (required)

| Research / Teaching Assis | stant: |
|---------------------------|--------|
| HOURS=xxxxx;              | (re    |
| POINTS=yyyyy;             | (re    |
| <b>DETAILS=zzzzz;</b>     | (re    |
| TITLE=xxxxxxx;            | (re    |
|                           |        |

(required) (required) (required) (required)

| Course Assistant: |
|-------------------|
| HOURS=xxxxx;      |
| COURSE=yyyyy;     |
| DETAILS=zzzzz;    |
| TITLE=xxxxxxx;    |

(required) (required)

(required)

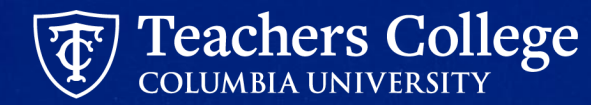